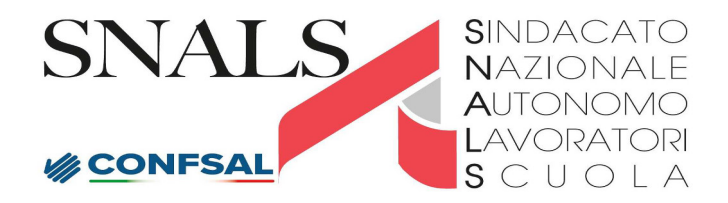

Via Leopoldo Serra 5 - 00153 - Roma Telefono: 06588931 - Fax: 065897251 - Email: info@snals.it

Per informazioni e chiarimenti in merito a pensioni e buonuscita inviare una email all'indirizzo: pensionati@intersnals.it

# SCHEDE DI APPROFONDIMENTO SU STIPENDI E CARRIERA ad uso operatori SERVIZIO CONSULENZA delle Segreterie Snals provinciali

# SERVE CONTROLLARE L'IBAN nel proprio cedolino stipendio Se NON CORRETTO per fusione istituti di credito oppure per cambiamento c/c in altra banca è necessario provvedere al suo aggiornamento ATTIVA NUOVA PROCEDURA in NoiPa

Controllando il cedolino dello stipendio durante il servizio consulenza stipendi e carriera SNALS chiedendo in merito all'IBAN indicato per l'accredito dello stipendio,alcune volte si scopre che

## **I'IBAN riportato NON E' CORRETTO o AGGIORNATO.**

Questo è dovuto al fatto che parecchi istitituti di credito hanno effettuato fusioni o riorganizzazione del gruppo bancario e questo ha comportato la variazione dell'IBAN Si deve controllare nella 1<sup>^</sup> pagina del cedolino alla sezione:Estremi di pagamento

|                |               | Estre                    | emi di pagamento |                     |
|----------------|---------------|--------------------------|------------------|---------------------|
| Pagamento tram | ite accredito | o su CC bancario/postale |                  |                     |
|                |               | • •                      |                  |                     |
| Coord. IBAN:   | IT.           |                          |                  | Valuta/Esigibilità: |

Gli iscritti assicurano che comunque anche con il vecchio IBAN ogni mese lo stipendio viene regolarmente accreditato del proprio c/c. Questo è dovuto al fatto del "reindirizzamento AUTOMATICO" sul nuovo IBAN nel caso di invio pagamento stipendio con VECCHIO IBAN.

# ATTENZIONE

Si consiglia,in ogni caso, di AGGIORNARE L'IBAN inserendo quello "attuale" evitando il ricorso al "reindirizzamento AUTOMATICO"

in modo da non avere futuri disguidi nell'accredito dello stipendio.

La medesima procedura deve essere attivata se si cambia la banca di accredito.

## Come provvedere all' aggiornamento IBAN ? ATTIVA NUOVA PROCEDURA in NoiPa

NoiPa ha pubblicato in data 05/10/2022 il seguente avviso:

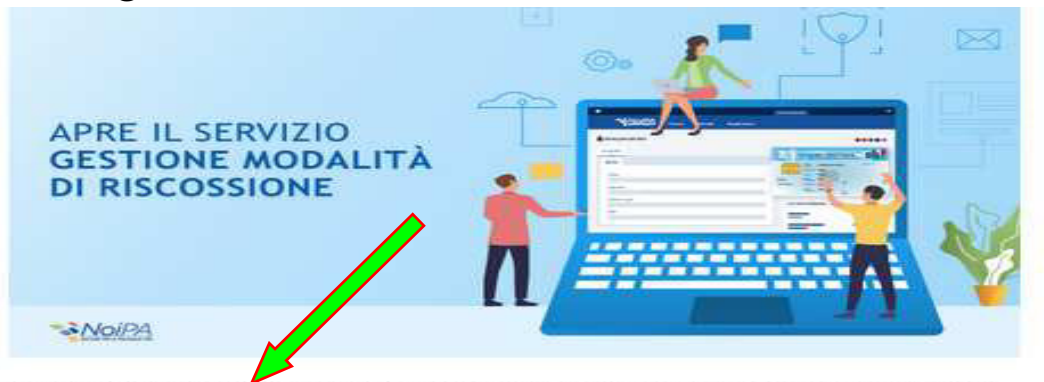

A partire dal 4 ottobre 2022 è possibile variare in autonomia le modalità di riscossione utilizzando il servizio "Gestione Modalità di riscossione" disponibile nella sezione "Servizi Stipendiali" dell'area personale del portale NoiPA.

La funzionalità, rinnovata nell'aspetto grafico, è stata rafforzata sotto il profilo della sicurezza con l'introduzione di un sistema che permette di verificare in tempo reale che il codice fiscale dell'utente che sta effettuando la variazione sia intestatario o cointestatario dell'IBAN inserito.

Il servizio non consente, al momento, di inserire modalità di pagamento su libretto postale smart e su IBAN esteri. In questi casi la modifica può essere richiesta al proprio Ufficio responsabile del trattamento economico.

Per usufruire del servizio, è necessario accedere all'Area personale del sistema NoiPA con le modalità indicate nella pagina del portale Accesso area personale. In particolare, nel caso di accesso con codice fiscale e password o SPID livello 2 è necessario abilitare la One Time Password (OTP). Si può ottenere l'OTP dall'app ufficiale NoiPA seguendo le istruzioni disponibili nella sezione "Abilita OTP".

Per maggiori informazioni è possibile consultare il manuale utente del servizio.

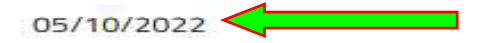

Praticamente è stata riattivata la funzione che permette di cambiare l'iban per l'accredito dello stipendio in maniera autonoma dal portale di NoiPa. Era da un paio di anni che si poteva modificare solamente tramite la segreteria della propria scuola.

Nelle pagine seguenti viene riportato parte del MANUALE che spiega come effettuare il cambio IBAN

Nel caso di accesso con codice fiscale e password o SPID livello 2 è necessario abilitare la One Time Password (OTP).

Serve pertanto scaricare l'App NoiPA al seguente link: https://noipa.mef.gov.it/cl/app-noipa

#### **DESCRIZIONE DELLE FUNZIONI**

Visitando la home page https://noipa.mef.gov.it ed effettuando il login (Accedi all'area riservata) con il proprio SPID liv. 2, CNS o CIE, l'utente accede alla propria Area Riservata. All'interno della propria area riservata, selezionando la voce Servizi, nella sezione Stipendiali -> Gestione modalità di riscossione è possibile accedere alla pagina introduttiva del servizio (Figura 1). utente.

### LINK accesso all'area riservata personale NoiPa:

https://noipa.mef.gov.it/cl/web/guest/accesso-area-personale

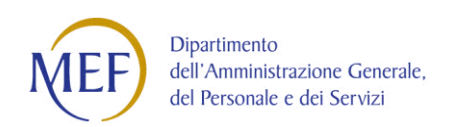

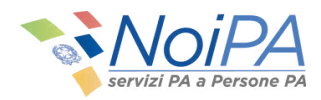

| rna nell'area pubblica | Ì                                                     |                                               | Area                                                       | a Personale                     |                                     | ultimo acce                                                          |
|------------------------|-------------------------------------------------------|-----------------------------------------------|------------------------------------------------------------|---------------------------------|-------------------------------------|----------------------------------------------------------------------|
| •0                     |                                                       | Home                                          | Servizi                                                    | Assisten                        | za                                  |                                                                      |
|                        | Home > Servizi                                        |                                               |                                                            |                                 |                                     |                                                                      |
|                        | Servizi                                               |                                               |                                                            |                                 |                                     |                                                                      |
|                        | Ti offriamo un catalogo<br>ampliare la tipologia e l' | di servizi progettat<br>offerta dei servizi p | o sulla base dei tuoi bisog<br>er rispondere alle tue esig | ni garantendo efficie<br>zenze. | nza, trasparenza e semplificazior   | e. Il catalogo è in continua evoluzione per                          |
|                        | 🛔 I servizi dell'Area                                 | personale                                     |                                                            |                                 |                                     |                                                                      |
|                        | Naviga nel catalogo e so                              | copri l'offerta di ser                        | vizi disponibili suddivisi ne                              | elle seguenti categori          | e predefinite:                      |                                                                      |
|                        | Anagrafici<br>Modifica le t                           | ue informazioni ani                           | agrafiche in completa auto                                 | onomia                          |                                     | ×                                                                    |
|                        | Stipendiali<br>Gestisci in a                          | autonomia le inform                           | nazioni e le richieste legat                               | e alla tua retribuzion          | e                                   | ^                                                                    |
|                        |                                                       | 1                                             |                                                            |                                 | <u>88</u>                           |                                                                      |
|                        | Consultazione Pa                                      | agamenti                                      | Gestione modalità di ris                                   | cossione Gest                   | tione detrazioni familiari a carico | Gestione trattamento integrativo ex<br>art. 1 D.L. n. 3 del 5/2/2020 |
|                        |                                                       |                                               |                                                            |                                 |                                     |                                                                      |

Figura 1 - Accesso alla funzionalità

Home > Gestione modalità di riscossione

#### Modalità di riscossione

Il servizio permette di variare la modalità di riscossione delle competenze ed è stato integrato con funzioni di verifica di titolarità del conto corrente identificato dal codice IBAN, ai sensi dell'Art.2 del Decreto Ministeriale MEF del 31 ottobre 2002. La variazione ha effetto a partire dal mese successivo a quello della comunicazione; si consiglia comunque di verificare l'avvenuto accredito sul nuovo conto, prima di chiudere il precedente.

| <u>l c</u> | <u>ampi c</u> | <u>ontrassegnati con asterisco (*) so</u> | no obbligatori.                                      |            | C Modifica |
|------------|---------------|-------------------------------------------|------------------------------------------------------|------------|------------|
|            | Contr         | atti                                      |                                                      |            |            |
|            |               | Amministrazione                           | Contratto                                            | Decorrenza | Scadenza   |
|            | ~             | MINISTERO DEI L'ISTRUZIONE                | CONTRATTO DEL PERSONALE DI RUOLO DEL COMPARTO SCUOLA | 01/09/2015 |            |

#### Figura 2 - Introduzione al servizio

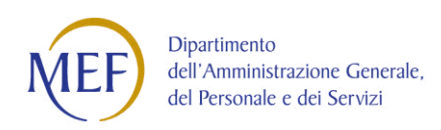

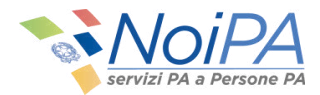

#### **MODIFICA MODALITÀ DI RISCOSSIONE:**

All'interno della pagina è possibile visualizzare l'elenco dei contratti dell'amministrato e selezionare il contratto per cui si vuole effettuare la modifica della modalità di riscossione dello stipendio, dopo aver premuto il tasto di abilitazione della form di modifica.

| tratti                                     |                                       |                     |
|--------------------------------------------|---------------------------------------|---------------------|
| Amministrazione Contratto                  |                                       | Decorrenza Scadenza |
| MINISTERO DELL'ISTRUZIONE CONTRATTO DEL PI | ERSONALE DI RUOLO DEL COMPARTO SCUOLA | 01/09/2015          |
| Modalità di riscossione                    | IBAN                                  |                     |
| Conto Corrente SEPA/Carta Conto            | IT02H010050321500000001196            | 0                   |
| Denominazione Banca                        | Data inizio validità                  |                     |
| BANCA NAZIONALE DEL LAVORO SPA             | 01/09/2022                            |                     |
| Scarica autocertificazione                 |                                       |                     |
| B                                          |                                       |                     |

#### Figura 3 - Abilitazione maschera di modifica

| ntratti |        |                              |                    |                                     |            |          |
|---------|--------|------------------------------|--------------------|-------------------------------------|------------|----------|
|         |        | Amministrazione              | Contratto          |                                     | Decorrenza | Scadenza |
| 2       | ^      | MINISTERO<br>DELL'ISTRUZIONE | CONTRATTO DEL PERS | SONALE DI RUOLO DEL COMPARTO SCUOLA | 01/09/2015 |          |
| Modal   | lità d | di riscossione               |                    | IBAN                                |            |          |
| Cont    | to C   | orrente SEPA/Carta Conto     |                    | IT02H0100503215000000011960         |            |          |
| Denon   | mina   | zione Banca                  |                    | Data inizio validità 0              |            |          |
| BAN     |        | NAZIONALE DEL LAVORO SP      | A                  | 01/09/2022                          |            |          |
| Scarica | a au   | tocertificazione             |                    |                                     |            |          |
| A       |        |                              |                    |                                     |            |          |

Figura 4 - Selezione del contratto

Una volta scelta la modalità di riscossione tramite checkbox, l'utente potrà inserire il proprio IBAN nella text area che verrà visualizzata.

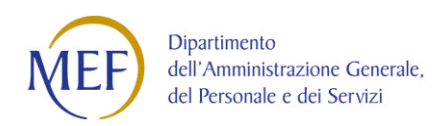

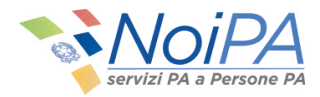

Nella pagina è possibile accedere ai documenti informativi nella sezione dedicata "Documentazione disponibile" ed è obbligatorio accettare il trattamento dei dati personali (Informativa Privacy) per poter abilitare il tasto di conferma operazione.

| odalità di riscossione          |   |  |  |
|---------------------------------|---|--|--|
| leziona modalità di riscossione |   |  |  |
|                                 | ^ |  |  |
|                                 |   |  |  |
|                                 |   |  |  |

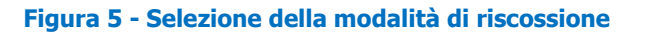

| eziona modalità di riscossione                                                          |                                                                      |                                                                |
|-----------------------------------------------------------------------------------------|----------------------------------------------------------------------|----------------------------------------------------------------|
| onto Corrente SEPA/Carta Conto                                                          | ~                                                                    |                                                                |
| IN SEPA*                                                                                | Denominazione Banca*                                                 |                                                                |
| BAN SEPA                                                                                |                                                                      | VERIFICA IBAN                                                  |
| lecreto Ministeriale MEF del 31 ottobre 2<br>Jecreto Legislativo del 27 gennaio 2010, r | 002<br>n. 11<br>one dell'informativa sul trattamento dei dati persor | nali (Informativa Privacy) ai sensi degli articoli 13 e 14 del |

Figura 6 - Form di inserimento IBAN

Sull'IBAN inserito verranno effettuati i controlli formali di validità e correttezza del dato inserito, inoltre verrà eseguito un controllo di corretta associazione tra IBAN inserito e codice fiscale dell'utente loggato da parte del servizio PagoPA per evitare le frodi.

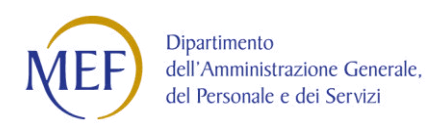

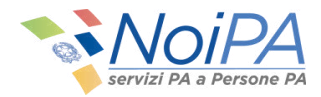

In caso di corretto inserimento e verifica positiva dell'associazione, l'utente vedrà valorizzata correttamente la Denominazione della Banca.

| eleziona modalită di riscossione                                                                                                    |                                                                                                    |
|----------------------------------------------------------------------------------------------------|----------------------------------------------------------------------------------------------------|
| Conto Corrente SEPA/Carta Conto                                                                                                    | ×                                                                                                    |
| BAN SEPA*                                                                                                    | Denominazione Banca*                                                                                                    |
| IT19N0300203280545126635511                                                                                                    | UNICREDIT BANCA DI ROMA SPA PIAZZA                                                                                                    |
| Documentazione disponibile                                                                                                    | sali (Informativa Privacy)                                                                                                    |
| Documentazione disponibile<br>Informativa sul trattamento dei dati person<br>Decreto Ministeriale MEF del 31 ottobre 20<br>Decreto Legislativo del 27 gennaio 2010, n.                                                                                                    | iali (Informativa Privacy)<br>02<br>. 11                                                                                                    |
| Documentazione disponibile           Informativa sul trattamento dei dati person           Decreto Ministeriale MEF del 31 ottobre 20           Decreto Legislativo del 27 gennaio 2010, n           Il sottoscritto dichiara di aver preso visio           Regolamento (UE) 2016/679 e prende at           quanto previsto dal Decreto Ministeriale | vali (Informativa Privacy)<br>102<br>11<br>ne dell'informativa sul trattamento dei dati personali (Informativa Privacy) ai sensi degli articoli 13 e 14 del<br>to che la Direzione dei Sistemi Informativi e dell'Innovazione utilizza le informazioni acquisite in conformită<br>MEF del 31 ottobre 2002 e dal Decreto Legislativo del 27 gennaio 2010, n. 11 |

Figura 7 - Associazione corretta

Nel caso in cui l'IBAN inserito non sia associato all'utente loggato, l'operazione verrà bloccata e verrà mostrato il seguente messaggio nella modale:

| Conto Corrente SE                     | PA/Carta Conto 🗡                                                                                                    |
|---------------------------------------|----------------------------------------------------------------------------------------------------|
| AN SEPA*                              | Denominazione Banca*                                                                                                    |
| T07L03002032                          | Operazione non consentita ×                                                                                                    |
|                                       | L'IBAN inserito non risulta essere intestato o cointestato al suo codice fiscale, come previsto dall'Art.2 del Decreto                                                                                                    |
| Documentazione                        | Ministeriale MEF del 31 ottobre 2002.                                                                                                    |
| Informativa sul t<br>Decreto Minister | Ti invitiamo ad inserire un IBAN che sia a te intestato o cointestato                                                                                                    |
| Decreto Legislati                     | СНІИВІ                                                                                                    |
| Il sottoscritto                       | li 13 e 14                                                                                                    |
| Regolamento (L                        | UE) 2016/679 e prende atto che la Direzione dei Sistemi Informativi e dell'Innovazione utilizza le informazioni acquisite in conform<br>o del Derroto Ministeriale MEE del 31 attobre 2003 e dal Derroto Logiciativo del 23 conceso 2010, p. 11 |

Figura 8 - Associazione non corretta

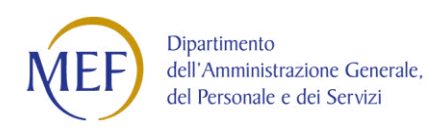

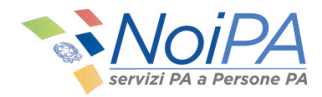

Nel caso in cui la verifica dell'associazione non possa essere effettuata a causa della mancata adesione dell'istituto bancario al servizio di verifica, all'utente verrà mostrata una modale che chiederà un accesso al sistema con un livello di sicurezza superiore (CNS, CIE o SPID L2) per poter procedere.

| eleziona modalità                                     | di riscossione                                                                                                    |                                 |
|-------------------------------------------------------|----------------------------------------------------------------------------------------------------|---------------------------------|
| Conto Corrente Si                                     | EPA/Carta Conto 🗸                                                                                                    |                                 |
| BAN SEPA*                                             | Deseminations Bases*                                                                                                    |                                 |
| IT22A03002032                                         | Operazione non consentita ×                                                                                                    |                                 |
|                                                       | Non essendo stato possibile verificare l'intestatario o cointestatario dell'IBAN inserito si prega di rivolgersi al proprio                                                                                                    |                                 |
| Documentazione                                        | Ufficio responsabile o RTS di competenza per effettuare l'operazione. In alternativa sarà possibile, solo accedendo a<br>questo self service tramite autenticazione forte (CNS, CIE e SPID L2), sottoscrivere digitalmente la necessaria |                                 |
| Informativa sul t<br>Decreto Minister                 | autocertificazione di titolarità dell'IBAN indicato, ai sensi dell'Art.2 del Decreto Ministeriale MEF del 31 ottobre 2002.                                                                                                    |                                 |
| Decreto Legislati                                     | СНІОДІ                                                                                                    |                                 |
| <ul> <li>Il sottoscritto<br/>Regolamento (</li> </ul> | uej 2016/679 e prende atto che la Direzione dei Sistemi informativi e deil innovazione utilizza le informazioni acquisite i                                                                                                    | i 13 e 14 del<br>n conformità a |
| quanto previst                                        | o dal Decreto Ministeriale MEF del 31 ottobre 2002 e dal Decreto Legislativo del 27 gennaio 2010, n. 11                                                                                                    |                                 |

Figura 9 - IBAN non verificabile ed autenticazione debole

Sempre nella situazione di impossibilità della verifica di associazione codice fiscale ed IBAN, ma nel caso in cui l'autenticazione al sistema sia stata effettuata con CIE, CNS o SPID L2, verrà mostrata all'utente una modale contenente una autocertificazione che andrà sottoscritta per poter procedere con l'operazione.

|                                              | All Deserts Ministerials I                              | 155 dal 31 attaches 2003                                     |                     |
|----------------------------------------------|---------------------------------------------------------|--------------------------------------------------------------|---------------------|
| Autocertificazione dell'IBAN in c            | Dase all Art.2 del Decreto Ministeriale i               | MEF del 31 ottobre 2002                                      |                     |
| II/La sottoscritto/a ANGELO SORBELLO,        | codice fiscale : SRBNGL63A03G371K, consapevo            | e che chiunque rilascia dichiarazioni mendaci è punito       | ai sensi del codice |
| penale e delle leggi speciali in materia, ai | i sensi e per gli effetti dell'art. 46 D.P.R. n. 445/20 | 000, dichiara di essere l'effettivo titolare o contitolare d | el conto indicato   |
| come destinatario dei propri bonifici rela   | tivi ad emolumenti stipendiali, IBAN n. IT22A030        | 0203280944113645653.                                         |                     |
| Data: 16/09/2022                             |                                                         |                                                              |                     |
| Sottoscrivo                                  |                                                         |                                                              |                     |
|                                              |                                                         | 00000000                                                     | CONFERMA            |
|                                              |                                                         | ANNOLLA                                                      | CONFERMA            |
| 🗖 Il cottorcetto debiara di avar a           | aro visiono doll'informativa sul trattamento dei        | tati personali (Informativa Drivaru) ai sonsi degli artisol  | 12 o 14 dol         |
| Regolamento (UE) 2016/679 e                  | prende atto che la Direzione dei Sistemi Informa        | tivi e dell'Innovazione utilizza le informazioni acquisite i | n conformità a      |

Figura 10 - Autocertificazione con autenticazione forte

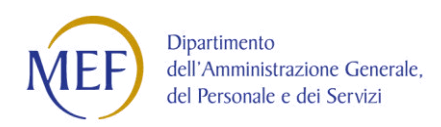

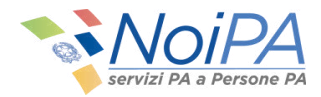

Una volta terminati i controlli, sottoscritte eventuali autocertificazioni e confermati i dati, l'utente potrà procedere con l'operazione di modifica tramite il bottone di conferma e salva.

| T19N0300203280545126635511       UNICREDIT BANCA DI ROMA SPA PIAZZA       VERIFICA IBAN         Documentazione disponibile       Informativa sul trattamento dei dati personali (Informativa Privacy)       Decreto Ministeriale MEF del 31 ottobre 2002         Decreto Legislativo del 27 gennaio 2010, n. 11       Il I sottoscritto dichiara di aver preso visione dell'informativa sul trattamento dei dati personali (Informativa Privacy) ai sensi degli articoli 13 e 14 del Regolamento (UE) 2016/679 e prende atto che la Direzione dei Sistemi Informativi e dell'Innovazione utilizza le informazioni acquisite in conformità a quanto previsto dal Decreto Ministeriale MEF del 31 ottobre 2002 e dal Decreto Legislativo del 27 gennaio 2010, n. 11 | AN SEPA*                                                                                                    | Denominazione Banca*                                                                                                    |
|----------------------------------------------------------------------------------------------------|----------------------------------------------------------------------------------------------------|----------------------------------------------------------------------------------------------------|
| Documentazione disponibile<br>Informativa sul trattamento dei dati personali (Informativa Privacy)<br>Decreto Legislativo del 21 ottobre 2002<br>Decreto Legislativo del 27 gennaio 2010, n. 11<br>21 Il sottoscritto dichiara di aver preso visione dell'informativa sul trattamento dei dati personali (Informativa Privacy) ai sensi degli articoli 13 e 14 del<br>Regolamento (UE) 2016/679 e prende atto che la Direzione dei Sistemi Informativi e dell'innovazione utilizza le informazioni acquisite in conformità a<br>quanto previsto dal Decreto Ministeriale MEF del 31 ottobre 2002 e dal Decreto Legislativo del 27 gennaio 2010, n. 11                                                                                                    | T19N0300203280545126635511                                                                                                    | UNICREDIT BANCA DI ROMA SPA PIAZZA                                                                                                    |
| Documentazione disponibile<br>Informativa sul tratamento dei dati personali (Informativa Privacy)<br>Decreto Ministeriale MEF del 31 ottobre 2002<br>Decreto Legislativo del 27 gennaio 2010, n. 11<br>21 Il sottoscritto dichiara di aver preso visione dell'informativa sul trattamento dei dati personali (Informativa Privacy) ai sensi degli articoli 13 e 14 del<br>Regolamento (UE) 2016/679 e prende atto che la Direzione dei Sistemi Informativi e dell'innovazione utilizza le informazioni acquisite in conformità a<br>quanto previsto dal Decreto Ministeriale MEF del 31 ottobre 2002 e dal Decreto Legislativo del 27 gennaio 2010, n. 11                                                                                                    |                                                                                                    |                                                                                                    |
| Informativa sul trattamento dei dati personali (Informativa Privacy) Decreto Ministeriale MEF del 31 ottobre 2002 Decreto Legislativo del 27 gennaio 2010, n. 11  Il sottoscritto dichiara di aver preso visione dell'informativa sul trattamento dei dati personali (Informativa Privacy) ai sensi degli articoli 13 e 14 del Regolamento (UE) 2016/679 e prende atto che la Direzione dei Sistemi Informativi e dell'Innovazione utilizza le informazioni acquisite in conformità a quanto previsto dal Decreto Ministeriale MEF del 31 ottobre 2002 e dal Decreto Legislativo del 27 gennaio 2010, n. 11                                                                                                    | Documentazione disponibile                                                                                                    |                                                                                                    |
| Il sottoscritto dichiara di aver preso visione dell'informativa sul trattamento dei dati personali (Informativa Privacy) ai sensi degli articoli 13 e 14 del<br>Regolamento (UE) 2016/679 e prende atto che la Direzione dei Sistemi Informativi e dell'Innovazione utilizza le informazioni acquisite in conformità a<br>quanto previsto dal Decretto Ministeriale MEF del 31 ottobre 2002 e dal Decreto Legislativo del 27 gennaio 2010, n. 11                                                                                                    | Informativa sul trattamento dei dati person<br>Decreto Ministeriale MEF del 31 ottobre 20<br>Decreto Legislativo del 27 gennaio 2010, n. | ali (Informativa Privacy)<br>02<br>11                                                                                                    |
|                                                                                                    | Il sottoscritto dichiara di aver preso visio<br>Regolamento (UE) 2016/679 e prende at                                                    | re dell'informativa sul trattamento dei dati personali (Informativa Privacy) ai sensi degli articoli 13 e 14 del<br>to che la Direzione dei Sistemi Informativi e dell'Innovazione utilizza le informazioni acquisite in conformità a<br>MEE del 31 ottobre 2002 e dal Decreto I esistativo del 27 genopio 2010. e 11 |
|                                                                                                    | quanto previsto dal Decreto Ministeriale                                                                                                 | HEL DE STOLOUE 2002 E DA DECEN DESSALINO DE 27 BEIMAN 2010, HE TT                                                                                                    |
| CONFERMA E SALVA                                                                                                    | quanto previsto dal Decreto Ministeriale                                                                                                 | CONFERMA E SAL                                                                                                    |
| CONFERMA E SALVA                                                                                                    | quanto previsto dal Decreto Ministeriale                                                                                                 | CONFERMA E SAL                                                                                                    |

Figura 11 - Conferma e salva

Se è stato effettuato l'accesso con Username e Password oppure con SPID livello 2, il sistema chiederà l'inserimento di un OTP per la conferma dell'operazione:

| /erifica codice OTP |                                                  |
|---------------------|--------------------------------------------------|
| Ir                  | iserire il codice OTP generato dall'app NoiPA    |
|                     | Codice OTP                                       |
| Non hai             | l'app NoiPA? Richiedi il codice OTP tramite SMS. |
|                     | ANNULLA CONFERMA                                 |

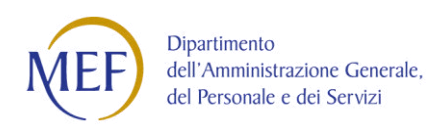

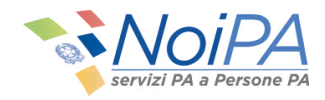

#### In caso di operazione correttamente eseguita, verrà visualizzato il seguente messaggio.

Il servizio permette di variare la modalità di riscossione delle competenze ed è stato integrato con funzioni di verifica di titolarità del conto corrente identificato dal codice IBAN, ai sensi dell'Art.2 del Decreto Ministeriale MEF del 31 ottobre 2002. La variazione ha effetto a partire dal mese successivo a quello della comunicazione; si consiglia comunque di verificare l'avvenuto accredito sul nuovo conto, prima di chiudere il precedente.

| ~            | Operazione eseguita<br>La modifica della modalità di risc     | CON SUCCESSO                 |            |                  |
|--------------|---------------------------------------------------------------|------------------------------|------------|------------------|
|              |                                                               |                              |            |                  |
| ampi c       | <u>ontrassegnati con asterisco (*) so</u>                     | no obbligatori.              |            | ☑ Modif          |
| Contr        | ontrassegnati con asterisco (*) so<br>atti                    | na obbligatari.              |            | [€ <u>Modi</u> t |
| <u>mpi c</u> | ontrassegnati con asterisco (*) so<br>atti<br>Amministrazione | no obbligatori.<br>Contratto | Decorrenza | Scadenza         |

#### Figura 12 - Operazione eseguita con successo

Nel caso in cui l'operazione non venga effettuata correttamente, verrà visualizzato il seguente messaggio:

| <ul> <li>Si è verificato un errore</li> <li>Si e' verificato un errore. Riprovare piu</li> </ul> | ' tardi.   |                                    |
|--------------------------------------------------------------------------------------------------|------------|------------------------------------|
| campi contrassegnati con asterisco (*).sono ob                                                   | bligatori. | S <u>Annulla</u> ✓ <u>Conferma</u> |
| Contratti                                                                                        |            |                                    |
| Amministrazione                                                                                  | Contratto  | Decorrenza Scadenza                |

#### Figura 13 - Si è verificato un errore

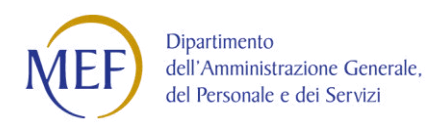

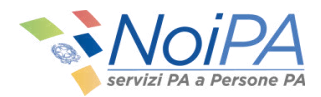

L'autocertificazione sarà disponibile per il download nella sezione dedicata all'interno del dettaglio del contratto.

| Amministrazione               | Contratto                    |                             | Decorrenza Scadenza |
|-------------------------------|------------------------------|-----------------------------|---------------------|
| MINISTERO DELL'ISTRUZION      | E CONTRATTO DEL PERSONALE DI | RUOLO DEL COMPARTO SCUOLA   | 01/09/2015          |
| Modalità di riscossione       |                              | IBAN                        |                     |
| Conto Corrente SEPA/Carta Cor | nto                          | IT22A0300203280944113645653 | 3                   |
| Denominazione Banca           |                              | Data inizio validità        |                     |
| UNICREDIT BANCA DI ROMA SE    | РА                           | 01/09/2022                  |                     |
| Scarica autocertificazione    |                              |                             |                     |

#### Figura 14 - Download dell'autocertificazione

Infine, è opportuno ricordare che la variazione verrà applicata il mese successivo a quello in corso, così come indicato in Figura 14 "Data inizio validità".

## **Collegamenti ai documenti:**

### Riferimenti sitografici da cui sono state ricavate le informazioni riportate nella presente scheda

in ottemperanza all'obbligo di citare la fonte, per la visione del documento nella sua integrità, ai sensi art.7 D.Lgs 14/03/2014, n.33

## (cliccare sui caratteri di colore bianco http:// per aprire il LINK)

App NoiPa

https://noipa.met

Manuale NoiPa

ps://noipa.mef.gov.it/cl/documents/20142/0/

| La scheda è stata redatta utilizzando informazioni pervenute fino al giorno | fino alle ore |
|-----------------------------------------------------------------------------|---------------|
| lunedì 24 ottobre 2022                                                      | 10:34:34      |